## Tabla de Contenidos

| Cómo configurar los puertos de BioStar 2 Server | . 1 |
|-------------------------------------------------|-----|
| Configuración de los puertos de BioStar 2       | . 1 |

System Configuration, BioStar 2, Port Check

## Cómo configurar los puertos de BioStar 2 Server

BioStar 2 Server utiliza numerosos puertos para sus características.

A fin de proporcionar un método fácil para cambiar los puertos utilizados de BioStar 2, BioStar 2.6 y posterior soporta la característica para configurar el uso de puertos en BioStar Cliente.

## Configuración de los puertos de BioStar 2

1. Inicie sesión en BioStar 2 con una cuenta de administrador con privilegios de configuración de **Ajustes(Setting)**.

2. Haga clic en **Puertos(Port)**.

3. Haga clic en el icono de lápiz para editar el uso de puertos.

BioStar v2.7.5 o una versión superior permite cambiar el puerto 9000.

| HTTP Port        | 80 🖋 Available    | HTTPS Port       | 456 Available     |
|------------------|-------------------|------------------|-------------------|
| Web-socket Port  | 9002 🖋 Available  | API Port         | 9010 🖋 Available  |
| Database Port    | 3312 🖋 Available  | T&A HTTP Port    | 3000 🖋 Available  |
| T&A HTTPS Port   | 3002 🖋 Available  | T&A Cloud Port   | 52001 🖋 Available |
| Video HTTP Port  | 3010 🖋 Available  | Video HTTPS Port | 3012 🖋 Available  |
| Video Cloud Port | 52002 🖋 Available | AC Cloud Port    | 52000 🖋 Available |

4. Si otro servicio utiliza el puerto, la disponibilidad se mostrará en tiempo real.

| 2021/03/12 20:06 | 2/2            | Cómo configurar los puertos de BioStar 2 Serve |
|------------------|----------------|------------------------------------------------|
| HTTP Port        | 80 🖋 Availa    | ble                                            |
| Web-socket Port  | 9002 🖋 Availa  | ble                                            |
| Database Port    | 3312 🖋 Availa  | ble                                            |
| T&A HTTPS Port   | 3002 Availa    | ble                                            |
| Video HTTP Port  | 9000 Not Av    | railable                                       |
| Video Cloud Port | 52002 🖌 Availa | ble                                            |

- 5. Seleccione otro puerto que no esté en uso.
- 6. Vuelva a hacer clic en el icono de lápiz para aplicar el ajuste.
- 7. Haga clic en **Aplicar(Apply)**.

Si cambia el puerto HTTP o el puerto HTTS mientras utiliza ese protocolo para conectarse a BioStar Client, perderá la conexión con el cliente web.

Si desea cambiar el modo de conexión de HTTP a HTTPS o viceversa, consulte Cómo configurar el protocolo HTTP o HTTPS

From: https://kb.supremainc.com/knowledge/ -

Permanent link: https://kb.supremainc.com/knowledge/doku.php?id=es:how\_to\_configure\_biostar\_2\_server\_ports

Last update: 2020/04/22 14:42